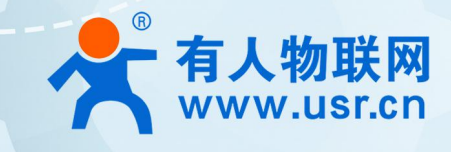

# GPRS DTU USR-GPRS232-734 产品使用手册

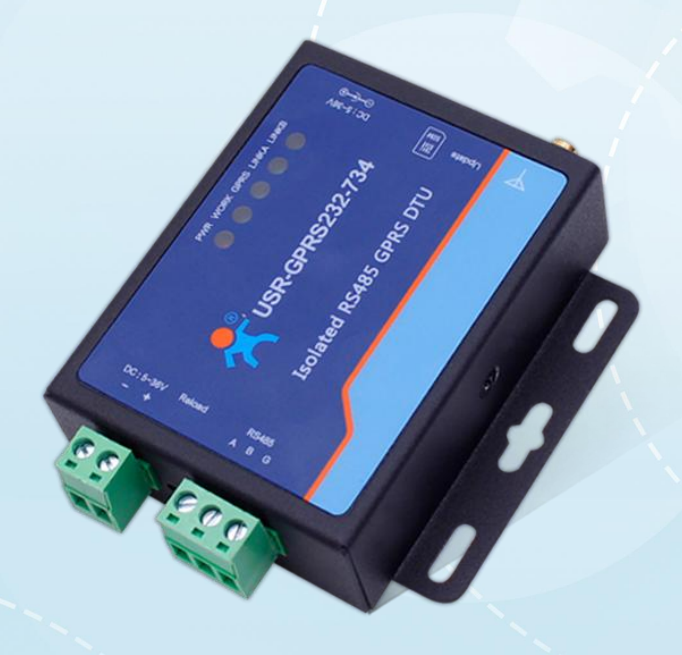

# 联网找有人

可信赖的智慧工业物联网伙伴

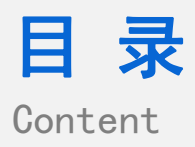

| -、 | 基本测试案例······                                                |
|----|-------------------------------------------------------------|
|    | 1.1 结构框图 and 数据流向                                           |
|    | 1.2. 资料下载                                                   |
|    | 1.3. 测试环境                                                   |
|    | 1.4. 测试步骤                                                   |
|    | 1.4.1. 硬件连接····································             |
|    | 1.4.2. 上电之后指示灯状态····································        |
|    | 1.4.3. 设置参数                                                 |
|    | 1.4.4. 数据透传测试                                               |
|    | 1.4.5. 基本测试常见问题····································         |
| Ξ、 | 常见用法                                                        |
|    | 2.1 GPRS232-734 连接透传云····································   |
|    | 2.2 HTTPD 应用                                                |
|    | 2.3 AT 指令应用····································             |
|    | 2.4 其他应用                                                    |
| Ξ、 | 常见问题排查方法······                                              |
|    | 3.1 无法正常进入配置状态····································          |
|    | 3.2 无法驻网                                                    |
|    | (1)AT+ICCID 查看是否读取卡的信息····································  |
|    | (2)AT+CSQ 查看卡收取信号····································       |
|    | (3) AT+SYSINFO 查看驻网信息····································   |
|    | (4) 有没有接入天线? 是否是 2G 天线? ··································· |
|    | 3.3 设备与服务器断开连接······                                        |
|    | 3.4 SIM 卡无法识别                                               |
| 四、 | 更新历史                                                        |
| 五、 | 联系方式                                                        |

## 一、基本测试案例

### 1.1 结构框图 and 数据流向

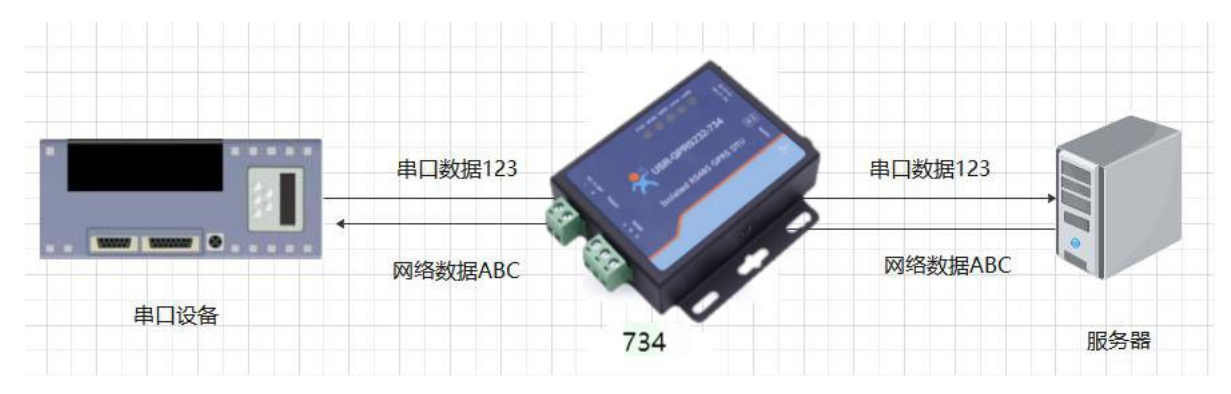

### 1.2 资料下载

说明书 https://www.usr.cn/Download/462.html

软件设计手册 https://www.usr.cn/Download/463.html

规格书 https://www.usr.cn/Download/663.html

设置软件下载地址 https://www.usr.cn/Download/580.html

1.3 测试环境

所需物品:

如果您已经购买 DR504, 会有如下配件

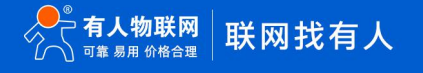

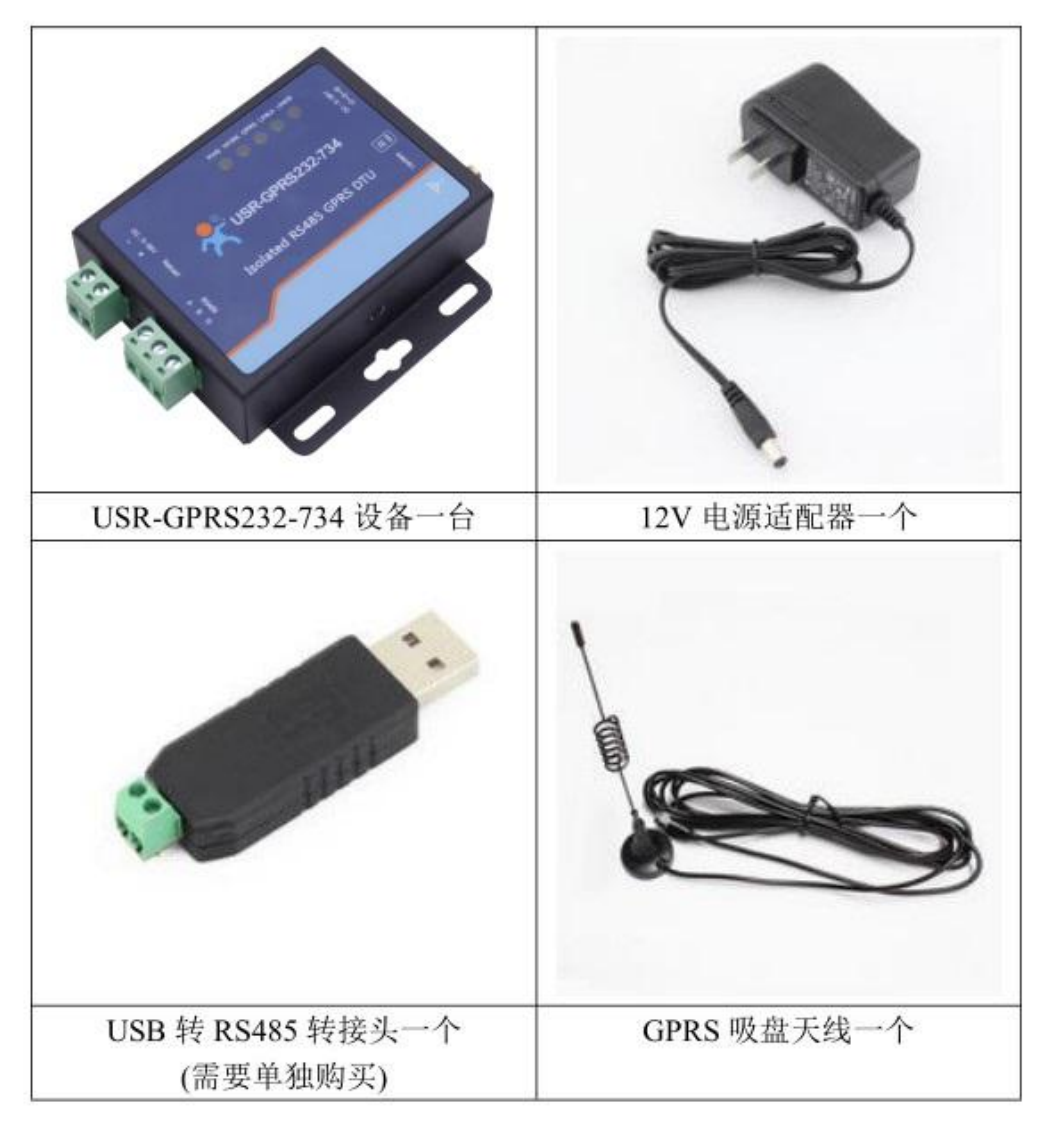

需要自备的是: SIM 卡\*1、485 转 USB 串口线\*1、杜邦线\*2

USB 转 485 转接头购买链接:

http://shop.usr.cn/peijian/usb-rs485.html

系统说明:当前使用的是 windows 10 系统,软件兼容 windows 7、windows 8、windows Vistal

1.4 测试步骤

1.4.1 硬件连接

硬件连接:装上 sim 卡,接上天线,GPRS232-734 的串口通过 USB 转 RS485 接到 PC 上,用我司提供的适配器供电。

#### 1.4.2 上电之后指示灯状态

USR-GPRS-734 上有五个指示灯,分别是 POWER, WORK, GPRS, LINKA, LINKB。指示灯代表的状态如下:

| 指示灯名称 | 指示功能  | 状态      |
|-------|-------|---------|
| POWER | 是否已上电 | 正常上电后常亮 |
| WORK  | 是否已工作 | 正常工作后闪烁 |

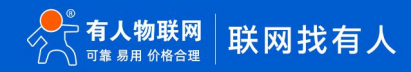

## USR-GPRS232-734 产品使用手册

| GPRS  | GPRS 网络挂载     | 挂载网络后常亮 |
|-------|---------------|---------|
| LINKA | Socket A 连接指示 | 连接建立后常亮 |
| LINKB | Socket B 连接指示 | 连接建立后常亮 |

#### 1.4.3 设置参数

打开设置软件,选择串口号/波特率/校验/数据/停止位,打开串口,其中串口号可以在电脑的"设备管理器"中查看,见下图;波特率等串口参数出厂默认是:115200,n,8,1

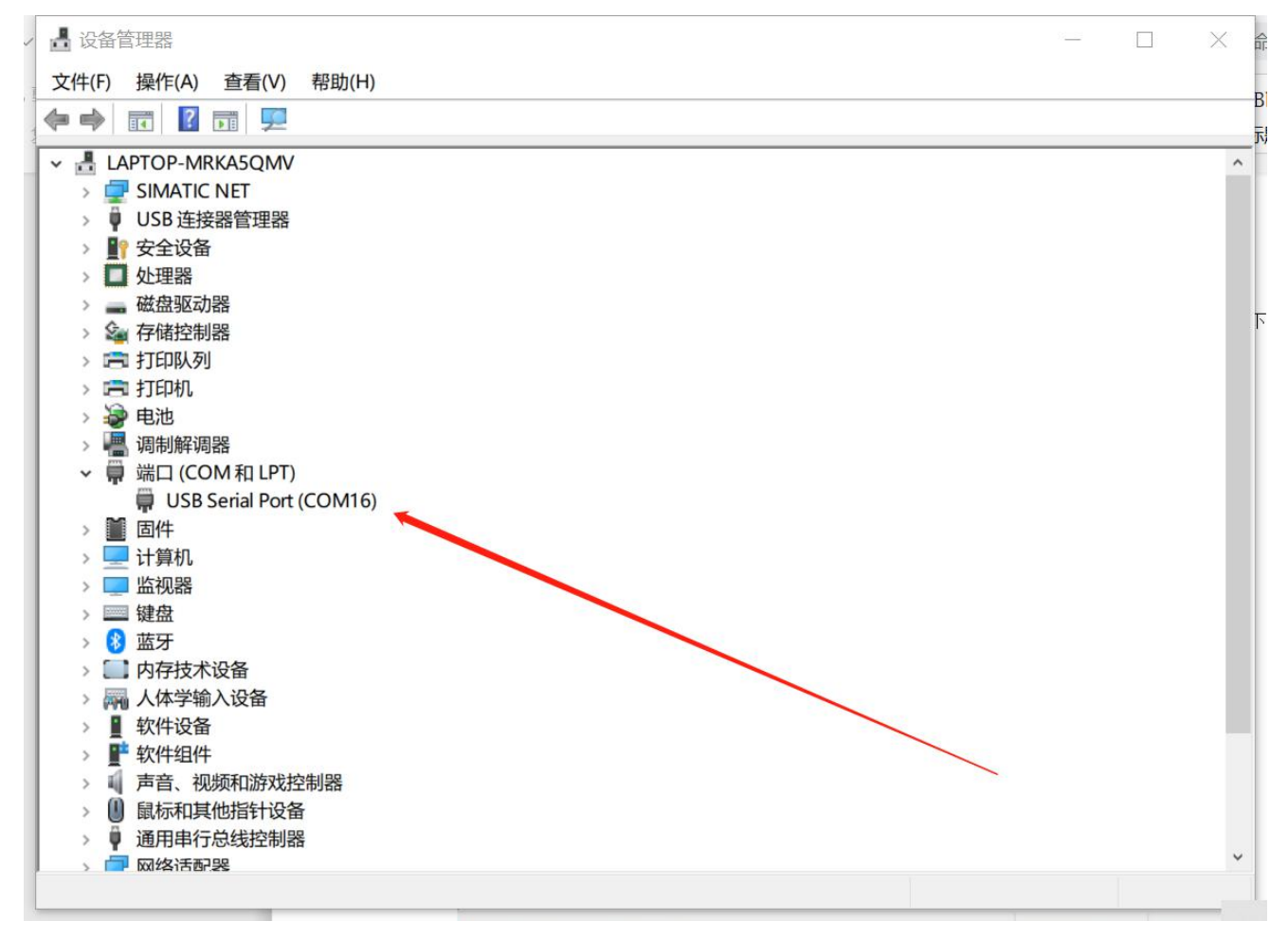

打开串口后,先点击进入配置状态,如果模块能返回+ok的字符,说明电脑和模块连接是没有问题的;然后点击进入通讯状态,做数据通讯测试。

| 🔮 USR-GM3 V1.2.2 | .102                         |                      |                  | - 0 X       |  |  |  |  |
|------------------|------------------------------|----------------------|------------------|-------------|--|--|--|--|
| 文件 Language      | X(平 Language 報助              |                      |                  |             |  |  |  |  |
| [PC串口参数]:串口      | コ号 COM16 ~ 波特率 115200 ~ 检验/数 | 数据/停止 NONE ~ 8 ~ 1 ~ | 流控 NONE 🗸 💻 关闭串口 |             |  |  |  |  |
| 选择工作模式           |                              |                      | 执行命令及提示          |             |  |  |  |  |
| ◉ 网络透传模式         | ○ UDC模式 ○ HTTPD模式            | ○ 短信透传模式             |                  | 🔚 设置并保存所有参数 |  |  |  |  |
|                  |                              |                      | 进入電話状态           | 进入通讯状态      |  |  |  |  |
| PC               | 网络 M2M 设备                    | 串口设备                 | 联网的事情找有人         | ^           |  |  |  |  |
| 网络透传模式相关参        | 数                            |                      | 联网的事情找有人         |             |  |  |  |  |
|                  |                              | <u>^</u>             | 联网的事情找有人 1       |             |  |  |  |  |
| ✓ 连接服务器A         | 地址和端口 test.usr.cn            | 2317                 | +++              | 2/          |  |  |  |  |
|                  | 连接类型 TCP                     | ~ 长连接 ~              | a                |             |  |  |  |  |
| 🗌 连接服务器B         |                              |                      | a<br>+ok         |             |  |  |  |  |
| □ 连接服务器C         |                              |                      | 执行完毕<br>AT+ENTM  |             |  |  |  |  |
| 🗌 连接服务器D         |                              |                      | AT+ENTM          |             |  |  |  |  |
|                  |                              | ,                    | ок               |             |  |  |  |  |
| 今局参粉             |                              |                      | 执行完毕             |             |  |  |  |  |
| ±H78/8X          |                              |                      |                  | ×           |  |  |  |  |
|                  | ☑ 指令回显 □ 类RFC2217            | □ 通话功能               |                  | ······      |  |  |  |  |
|                  | □ 串口AT命令                     | ☑ 允许缓存数据             |                  |             |  |  |  |  |
|                  | 命令密码 usr.cn                  |                      |                  |             |  |  |  |  |
|                  | 启动信息 USR-GM3 V3.2.0          | · ·                  | 通过串口发送 🔸         | 🧐 发送 🔹      |  |  |  |  |
|                  |                              |                      |                  |             |  |  |  |  |

#### 1.4.4 数据透传测试

DTU 出厂默认连接的是我司的测试服务器: test.usr.cn: 2317; 串口向服务器发送什么数据,服务器就将接收到的数据返回到串口。 通过串口发送<联网的事情找有人>,可以看到服务器返回了相同的内容,说明 DTU 工作是没有问题的。

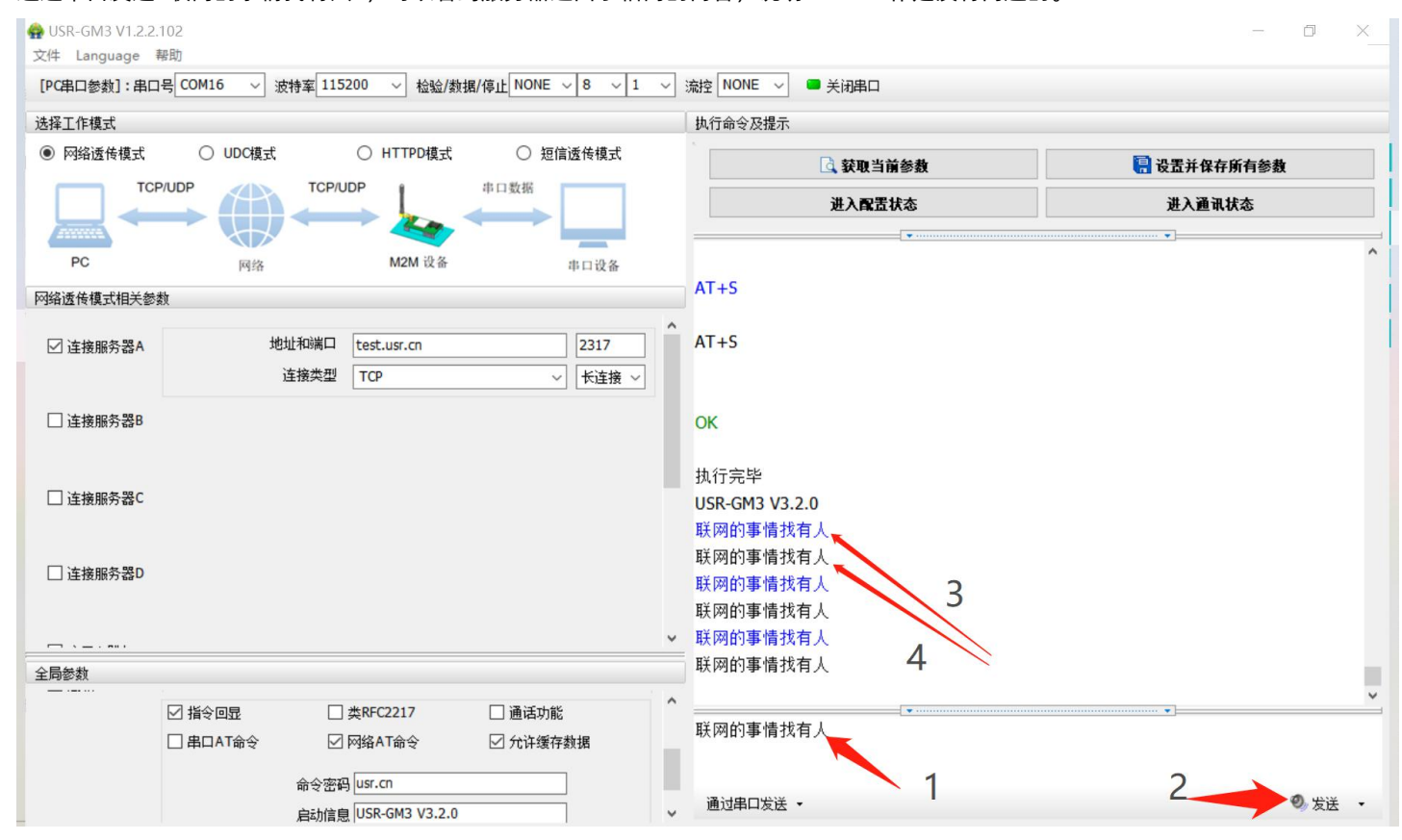

#### 1.4.5 基本测试常见问题

- (1)运营商选取错误导致无法上网:电信卡不可用,使用移动或者联通运营商的卡才可以。
- (2) 接线错误导致无法进入配置状态: 485 接线方法 A 接 A,B 接 B。
- (3) 端子电源正负极插反导致电源灯不亮:带白条的是正极,带字母的是负极。

### 二、常见用法

#### 2.1 GPRS232-734 连接透传云 通信应用

- (1) GPRS232-734 GPRS DTU 模块 GM3 系列产品使用透传云实现一对一的数据透传:https://www.usr.cn/Faq/199.html
- (2) GPRS232-734 GPRS DTU 模块 GM3 系列产品使用透传云实现一对多的数据透传:https://www.usr.cn/Faq/201.html

#### 2.2 HTTPD 应用

- (1) GPRS232-734 GPRS DTU G730 以 HTTP POST 方式向网页服务器提交数据: https://www.usr.cn/Faq/341.html
- (2) GPRS232-734 GPRS DTU 模块 GM3 系列使用 HTTP GET 方式向网页服务器提交数据:https://www.usr.cn/Faq/215.html
- (3) GPRS232-734 GM3 系列的 http GET 模式测试通讯和使用案例: https://www.usr.cn/Faq/391.html

#### 2.3 AT 指令应用

- (1) GPRS232-734 GPRS DTU 模块 GM3 系列串口 AT 指令使用方法: https://www.usr.cn/Faq/434.html
- (2) GPRS232-734 DTU GM3 系列产品使用手机短信配置参数:https://www.usr.cn/Faq/200.html

#### 2.4 其他应用

- (1) GPRS232-734 GPRS DTU GM3 系列短信透传模式设置方法: https://www.usr.cn/Faq/194.html
- (2) GPRS232-734 GPRS DTU 产品无公网 IP 时使用花生壳内网映射实现外网数据采集 chrome-error://chromewebdata
- (3) GPRS232-734 GPRS DTU730 连接远程服务器设置方法 https://www.usr.cn/Faq/322.html

## 三、常见问题排查方法

3.1 无法正常进入配置状态

#### 原因:

- (1) 先前有修改过串口参数,所以应该用新的串口参数打开串口
- (2) 连接电脑和 DTU 的串口线有问题或者接触不良

#### 解决:

(1) DTU 出厂默认的串口参数是 115200,n,8,1;确定打开串口的参数没有问题

(2)如果修改过串口参数,并且忘记了新的参数,那在上电状态下,按住 reload 按键 6s 松开,恢复出厂设置,然后用 1 中的参数

## 重新进入

- (3) 确定串口线和 DTU/模块连接没有松动或者接触不良
- (4) 换根 USB 转 RS485 串口线试试(能解决很多问题)
- (5) 如果还是不行,联系技术支持

#### 3.2 无法驻网

- (1) AT+ICCID 查看是否读取卡的信息
- (2) AT+CSQ 查看卡收取信号

说明:信号强度数值越大,信号越好。一般来说:

- 1、信号强度在 25 以上, 表示 DTU 信号超好
- 2、信号强度在 20-25 之间, 那么 DTU 信号属于正常
- 3、信号强度小于 20, DTU 联网网络质量差
- (3) AT+SYSINFO 查看驻网信息
- AT+SYSINFO: state,net
- state: 当前网络服务状态
- 0:无服务
- 1: 有限制服务
- 2 : 有服务
- 3: 有限制区域服务
- 4: 省电状态
- net: 当前联网模式信息
- No Network : 无服务
- GSM/GPRS:GSM/GPRS 模式
- WCDMA:WCDMA 模式
- TD-SCDMA: TD-SCDMA 模式
- LTE:LTE 模式
- (4) 有没有接入天线? 是否是 2G 天线?
- (6) sim 卡是否可以正常使用? 机卡绑定或者 apn 卡未进行 apn 设置
- (7) AT+VER:查看版本是否更新,升级固件
- (8)硬件出现问题:模块供电不足,射频有问题
- 3.3 设备为什么 30 分钟会与服务器断开连接?
  - (无数据重启)关闭指令 AT+RSTIM=0,关闭无数据重启。默认 1800S
- 3.4 SIM 卡的 ICCID 识别不到, 说明 SIM 卡没有识别到, 有可能有以下几种情况
  - (1) SIM 卡本身损坏率,这个检查 SIM 卡本身就行,确认下
  - (2) SIM 卡的铜片氧化造成接触不良导致,可以将 SIM 卡的铜片接触部分用手多擦试几次
  - (3) SIM 卡槽损坏导致
  - (4)硬件电路的问题,这个可能客户无法直接识别,如果前三个排除掉的话,这个到时候找相关的硬件来支持

备注: 识别不到卡时硬件问题,问题一般出在卡槽;另外像客户卡的问题,硬件电路问题,或者卡槽旁边铜片氧化接触不良,都有可能识别不到卡

# 四、更新历史

| 固件版本   | 更新内容      | 更新时间       |
|--------|-----------|------------|
| V1.0.0 | 初版        | 2016-09-19 |
| V1.0.1 | 修改相关文字描述。 | 2016-09-20 |
| V1.0.2 | 增加相关描述内容  | 2016-09-26 |
| V1.0.3 | 修改相关错误描述  | 2016-09-29 |
| V1.0.4 | 修改一些错误描述  | 2018-09-11 |
| V1.0.5 | 修改一些错误描述  | 2018-09-20 |
|        |           |            |
|        |           |            |

## 五、联系方式

地 址: 济南市历下区茂岭山三号路中欧校友产业大厦 12、13 层有人物联网

网址: https://www.usr.cn

用户支持中心: http://h.usr.cn

邮 箱: sales@usr.cn

有人愿景:工业物联网领域的生态型企业

公司文化:有人在认真做事!

● 产品理念: 简单 可靠 价格合理

有人信条:天道酬勤 厚德载物 共同成长

# 可信赖的智慧工业物联网伙伴

天猫旗舰店: https://youren.tmall.com 京东旗舰店: https://youren.jd.com 官方网站: www.usr.cn 技术支持工单: h.usr.cn 战略合作联络: ceo@usr.cn 软件合作联络: console@usr.cn 电话: 0531-66592361 地址: 济南市历下区茂岭山三号路中欧校友产业大厦 12、13 层有人物联网

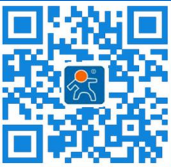

关注有人微信公众号

登录商城快速下单